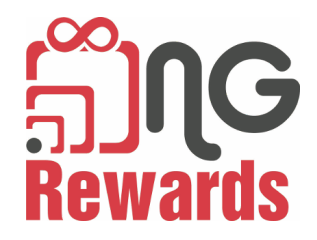

## How to sign up as a member?

- 1. Download NG Rewards app
- 2. Select Member and Next
- 3. Select Sign up
- 4. Create an account with an email or Connect with Facebook
- 5. If connecting with Facebook, members will create a username, enter an email, phone number, select a gender and age.
  - a. If a friend invited the new member, enter friend's username in *"Who invited you to NG Rewards?"* section.
- 6. Select *Update* in upper right corner of the screen.

## How to sign up your friends?

- 1. Log in to your *member* profile
- 2. Select the *Invite* feature in the lower right section of the screen
- 3. Select Invite Friends
- 4. Select an app where you would like to share your username
- 5. Friend will open website and select if to download app from the App Store or Google Play Store
- 6. Friend will sign up with email or facebook
- 7. Friend will enter your username in *"Who invited you to NG Rewards?"* section
- 8. Check your *Network* section to verify that your friend signed up with your username

## Strategy to create a network in a business

- 1. Create a member account for the business owner
- 2. Sign up employees using business owner's username

- 3. Employees will sign up clients as members with their username
- 4. Clients will sign up their friends with their username